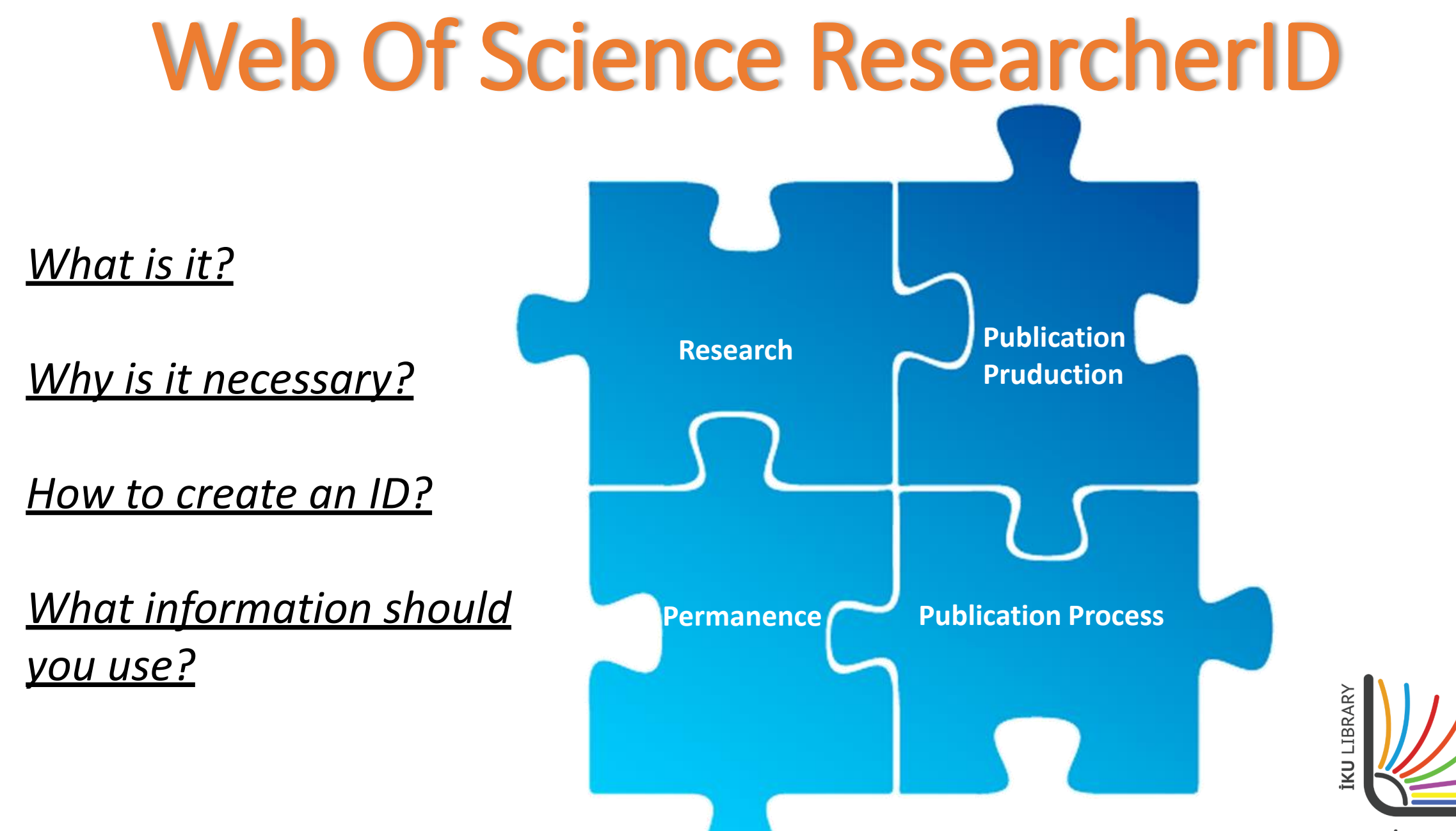

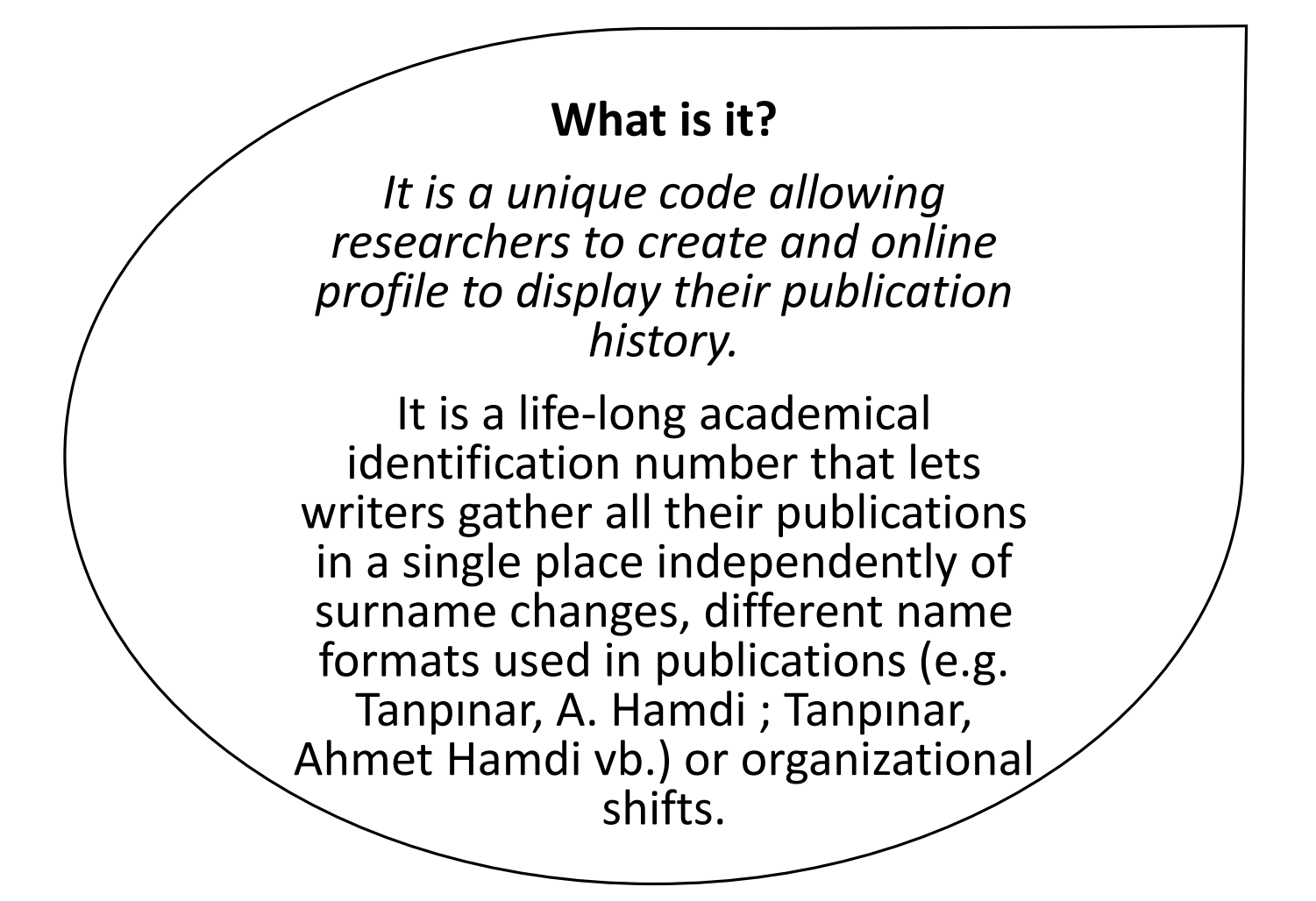

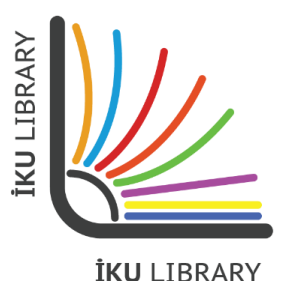

Why is it necessary?

It increases the possibility for researchers to be found, and their work to be accessed.

It provides a secure network gateway enabling colleagues working in common fields to find each other's work quickly and define another researcher as a potential collaborator.

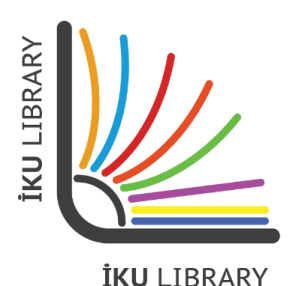

|                    | Web of Science InCites Journal Citation Reports Essential Science Indicators EndNote Publons Kopernio | Sign In ▲ Help ▼ English ▼                |
|--------------------|----------------------------------------------------------------------------------------------------|-------------------------------------------|
|                    | Web of Science                                                                                        | → Sign In<br>Register                     |
| l don't have an    |                                                                                                    | Tools                                     |
| account.           | Select a database Web of Science Core Collection                                                      | Try our new Author Search <sup>BETA</sup> |
| What should I do 🔍 | Basic Search Author Search Cited Reference Search Advanced Search                                     |                                           |
|                    | Example: oil spill* mediterranean                                                                     | Search Search tips     +Add row   Reset   |
|                    | Timespan       All years (1975 - 2019)       More settings                                            |                                           |
|                    | ULAKBIM<br>Clarivate                                                                                  |                                           |
|                    | Who are the most influential researchers of the last decade? See the list of H                        | ighly Cited Researchers 2019              |

| Sign In 🔺                                | Help 🔻 English 🔻                  |
|------------------------------------------|-----------------------------------|
| → Sign In<br>Register                    | Clarivate<br>Analytics            |
| Tools 👻 Searches and 🕞 Log Out           | story Marked List                 |
| C Try our r                              | new Author Search <sup>BETA</sup> |
| Search Search tips     + Add row   Reset |                                   |

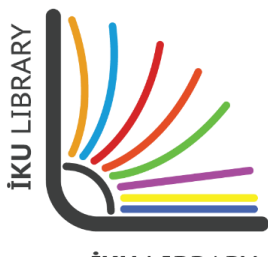

Üyelik gerçekleştirmek istediğiniz mail adresinizi yazın.

| terranear | 1               | Торіс                                                                                                    | ▼ Search                                      | Search tips |
|-----------|-----------------|----------------------------------------------------------------------------------------------------|-----------------------------------------------|-------------|
|           | Registration    |                                                                                                    | $\otimes$                                     |             |
| •         | E-mail Address: | <ul> <li>Note: If you are already registered for a Clarivate A</li> <li>Why register with the Web of Science?</li> <li>Automatic sign in</li> <li>Access saved searches and search history</li> <li>Create alerts</li> <li>Add references to your EndNote Library</li> <li>Select a preferred starting database or pro</li> <li>Update your personal information</li> </ul> | Analytics product or service, please sign in. |             |

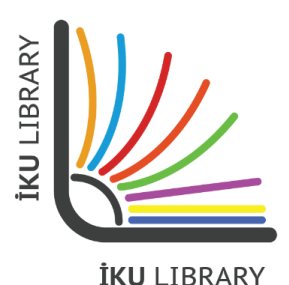

After filling in the related fields in the registration form, click 'Submit Changes' to go to the next step.

| Registration                    | 6                                                                                                    | 9    |
|---------------------------------|----------------------------------------------------------------------------------------------------|------|
| * E-mail Address:               | s.acar@iku.edu.tr                                                                                                    |      |
| * First Name:                   |                                                                                                    |      |
| * Last Name:                    |                                                                                                    |      |
| Middle Initial:                 | (optional)                                                                                                    |      |
| the second                      |                                                                                                    |      |
| Password:                       |                                                                                                    |      |
|                                 | Password Guidelines<br>Must be 8 or more characters (no spaces) and contain:                                                                                                    |      |
|                                 | - at least 1 numeral: 0 - 9<br>- at least 1 alpha character, case-sensitive                                                                                                    |      |
|                                 | - at least 1 symbol: !@#\$% ^*()~`{}[] &_                                                                                                    |      |
| * Detune Neur                   | Example: 1sun%moon                                                                                                    |      |
| Password:                       |                                                                                                    |      |
| * Primary Role:                 | Select a Primary Role 🔹                                                                                                    |      |
| * Subject Area:                 | Select a Subject Area 🔹                                                                                                    |      |
| Bibliographic Software<br>Used: | Select Bibliographic Software Used <b>v</b>                                                                                                    |      |
|                                 | <ul> <li>Receive training materials, notifications, announcements,<br/>and other materials by e-mail.</li> </ul>                                                                                                    |      |
| * Opt In/Opt Out:               | Do not receive training materials, notifications, announcements,<br>and other materials by e-mail.                                                                                                    |      |
| Automatic Sign In:              | Sign me in automatically.<br>◎ (Select this if you want to be signed in automatically each time you access Web of Science. This feat<br>uses cookie technology.)                                                                                                    | ture |
|                                 | <ul> <li>I am using a public computer or do not wish to be signed in automatically<br/>(Users of public computers should select this option.)</li> </ul>                                                                                                    |      |
| * Terms and Conditions:         | WEB OF SCIENCE TERMS OF USE: You are entitled to access the product, download or extract<br>reasonable amounts of data from the product that are required for the activities you carry<br>out individually or as part of your employment, and include insubstantial portions of<br>extracted data in your work documents and reports, provided that such documents or<br>reports are for the benefit of (and belong to) your organization, or where such documents or<br>reports are intended for the benefit of third parties (not your organization ), extracted data is |      |
|                                 | immaterial in the context of such documents or reports and used only for illustrative/demo<br>purposes.                                                                                                    |      |

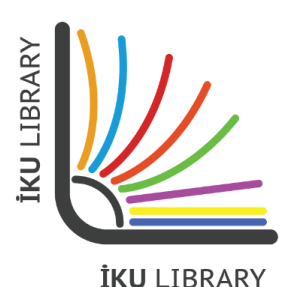

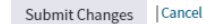

Close the related window to complete the last step of account creation process for Web Of Science ResearcherID.

| CODE Topic                                                                                                    | •         | Search |
|----------------------------------------------------------------------------------------------------|-----------|--------|
| Registration                                                                                                    | $\otimes$ |        |
| Thank you for registering, You are now signed in to Web of Science.                                                                                     |           |        |
| Note: Your "Signed In" status is indicated at the top of every page. To protect your privacy,<br>remember to log out each time you finish your session. |           |        |
| Your sign in e-mail address is @iku.edu.tr.                                                                                                    |           |        |
| You selected automatic sign in. You can change your settings in Settings.                                                                               |           |        |
| Close                                                                                                    |           |        |
|                                                                                                    |           |        |

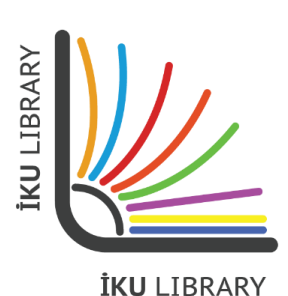

You need to log into the system with the username and password you have specified.

|           | <            | Sign In ▲<br>→ Sign In<br>Register | Help  English  Clarivate Analytics |
|-----------|--------------|------------------------------------|------------------------------------|
| Tools 👻   | Searches and | 〔→ Log Out                         | story Marked List                  |
|           |              | C Try our n                        | new Author Search <sup>BETA</sup>  |
| + Add row | ▼ Sear       | rch Search tips                    |                                    |

| in                                                                                                 | 0 | Topic Search                                                                                                    | Sear |
|----------------------------------------------------------------------------------------------------|---|----------------------------------------------------------------------------------------------------|------|
| Sign In                                                                                            |   | $\otimes$                                                                                                    | 1    |
| E-mail Address:<br>Password:<br>Sign In Cancel<br>Keep me signed in<br>Forgot Password<br>Register |   | <ul> <li>To access <i>Web of Science</i> personalization features, please sign in or register.</li> <li>As a registered user, you can: <ul> <li>Set a preference to start your session in a specific database or product</li> <li>Save searches in the <i>Web of Science</i></li> <li>Save a Marked List to recall for later use</li> <li>Export up to 5000 records at one time</li> <li>Add references to your <i>EndNote</i> Library</li> <li>Automatically sign in every time you access <i>Web of Science</i>.</li> </ul> </li> </ul> |      |

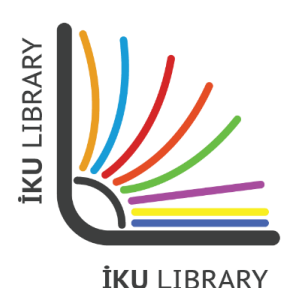

Web of Science InCites Journal Citation Reports Essential Science Indicators EndNote Publons Kopernio Serhat 🔻 Help 🔻 English 🔻 Clarivate Web of Science Analytics Tools 
Searches and alerts 
Search History Marked List Try our new Author Search<sup>BETA</sup> Select a database Web of Science Core Collection -Cited Reference Search Basic Search Author Search Advanced Search  $\boldsymbol{\otimes}$ Example: oil spill\* mediterranean Topic Search Search tips + Add row | Reset Timespan All years (1975 - 2019) -More settings 💌 ULAKBIM Clarivate Who are the most influential researchers of the last decade? See the list of Highly Cited Researchers 2019 © 2019 Clarivate Copyright notice Terms of use Privacy statement Cookie policy Clarivate Accelerating innovation Sign up for the Web of Science newsletter Follow us f)

Once you log into Web Of Science, you will need to switch to the **Publons** platform to see your ResearcherID, update your profile and import your publications.

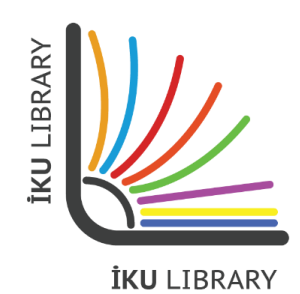

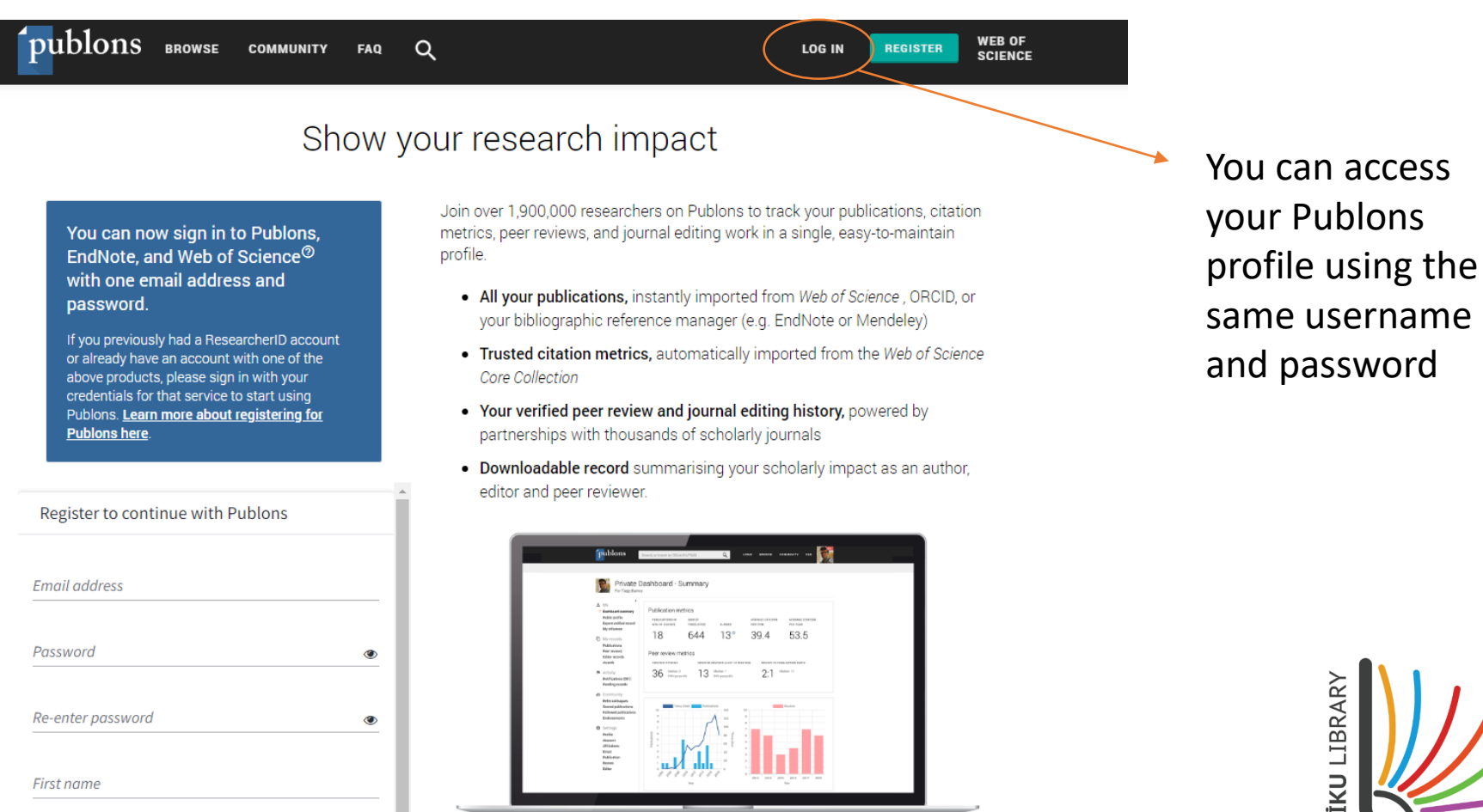

Last name

| publons BROWSE                                                                                                    | COMMUNITY FAQ                                                                                                    | Q                                                                                                    |                                                                                      |                                                                                                    | WEB OF<br>Science |
|----------------------------------------------------------------------------------------------------|----------------------------------------------------------------------------------------------------|----------------------------------------------------------------------------------------------------|--------------------------------------------------------------------------------------|----------------------------------------------------------------------------------------------------|-------------------|
| Private Dashboard 🔸 Summary                                                                                                    |                                                                                                    |                                                                                                    |                                                                                      |                                                                                                    |                   |
| Private da                                                                                                    | ashboard - Sum                                                                                                    | mary                                                                                                    | Tie your profi<br>records by cl                                                      | le to your Web of Science<br>aiming your ResearcherI(                                                                      | e<br>)©           |
| <ul> <li>Me</li> <li>Dashboard summary<br/>Public profile<br/>Export verified record</li> <li>My records<br/>Publications<br/>Peer reviews</li> </ul>         | Add your p<br>counts so                                                                                             | ow more of your research<br>publications with any of our imp<br>you can demonstrate your publ<br>RT YOUR PUBLICATIONS | n impact<br>ort tools and we'll source the We<br>ication impact alongside your p     | eb of Science citation<br>eer review expertise.                                                                            | ×                 |
| Editor records<br>Awards<br>Activity<br>Notifications (5)<br>Pending records<br>Community<br>Refer colleagues<br>Scored publications<br>Followed publications | <b>Track my citations</b><br>Get the Web of Science<br>Core Collection citation<br>counts for your<br>publications. | Manage my reviews<br>Add new or past peer<br>reviews to show your<br>expertise.                                       | See my profile<br>See what your profile looks<br>like to other people on<br>Publons. | Learn to peer review<br>Take our online course in<br>peer-review and put<br>yourself in front of editors<br>using Publons. | V<br>5            |
| Endorsements<br>Settings<br>Account<br>Profile<br>Affiliations                                                                                                | Recent notification                                                                                                 | IS<br>oment to answer a quick questi                                                                                  | on for us?                                                                           | 8.04 AM November 18th, 2019                                                                                                | Э                 |
| Email<br>Permissions                                                                                                    | Take control of y                                                                                                   | our online research identity in V                                                                                     | Veb of Science                                                                       | 4:27 AM October 30th, 2019                                                                                                 | 9                 |

You will need to define a ResearcherID since you are a new user in the platform. To do this, click «?».

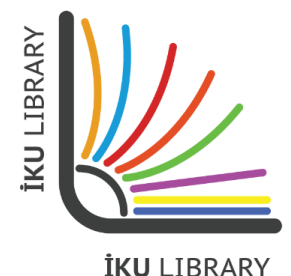

Publons Solutions Forums How can we help you today? + New support ticket Check ticket status Enter your search term here. **Related Articles** How do I get a Web of Science ResearcherID? How do I get a Web of Science Research... Modified on: Tue, 15 Oct, 2019 at 10:31 AM What is my Web of Science ResearcherID? How are my publications shown on my pr... Register on Publons and import your Web of Science publications to become eligible for a Web of Science ResearcherID. What is happening to ResearcherID? What is my profile card? Each night, Publons assigns a Web of Science ResearcherID to any profiles with one or more Web of Science Core Collection-indexed publications that do not vet have a ResearcherID. W Authenticating with Publons: what's chang.. Why is one of my papers missing its citati. Any publications you add to your Publons profile will then be linked to your Web of Science ResearcherID when anyone searches for you on Web of Science. Please allow up to two weeks for changes you make on Publons to be What is the metrics page on my profile? reflected on Web of Science. What are my Clarivate account settings? If you do not have any Web of Science indexed publications but require a Web of Science ResearcherID please What are the citation counts Publons asso. follow this link to generate one for your account. Did you find it helpful? Yes - No

D

If you don't have any publication in the Web Of Science indices, click the text saying «this link» to get a ResearcherID.

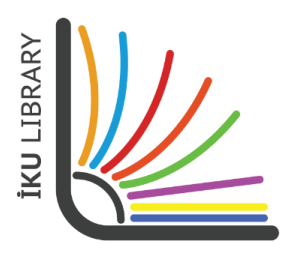

Welcome Login

| Download Kopern                                                                                 | io's free plug-in for one-click a                                                      | ccess to full-text PDFs – brea                                                                  | k free from login forms, re-dir                                                         | ects & pop-ups.                                                                                    |                 |
|-------------------------------------------------------------------------------------------------|----------------------------------------------------------------------------------------|-------------------------------------------------------------------------------------------------|-----------------------------------------------------------------------------------------|----------------------------------------------------------------------------------------------------|-----------------|
| publons BROWS                                                                                   | E COMMUNITY FAQ                                                                        | Q                                                                                               |                                                                                         | W                                                                                                  | EB OF<br>CIENCE |
| Private Dashboard 🔸 Summary                                                                     |                                                                                        |                                                                                                 |                                                                                         |                                                                                                    |                 |
| Private d                                                                                       | ashboard - Sum                                                                         | imary                                                                                           | Web c<br>AAE-98                                                                         | of Science ResearcherID<br>844-2019                                                                | 0               |
| <ul> <li>Me</li> <li>Dashboard summary<br/>Public profile<br/>Export verified record</li> </ul> | Tip: Sh<br>Add your<br>counts so                                                       | ow more of your researcl<br>publications with any of our imp<br>o you can demonstrate your publ | h <b>impact</b><br>ort tools and we'll source the W<br>lication impact alongside your p | <b>e</b> b of Science citation<br>eer review expertise.                                            |                 |
| My records<br>Publications<br>Peer reviews<br>Editor records<br>Awards                          | ІМРО                                                                                   | DRT YOUR PUBLICATIONS                                                                           |                                                                                         |                                                                                                    |                 |
| <ul> <li>Activity</li> <li>Notifications</li> <li>Pending records</li> </ul>                    | Track my citations                                                                     | Manage my reviews                                                                               | See my profile                                                                          | Learn to peer review                                                                               |                 |
| Community     Refer colleagues     Scored publications     Followed publications                | Get the Web of Science<br>Core Collection citation<br>counts for your<br>publications. | Add new or past peer<br>reviews to show your<br>expertise.                                      | See what your profile looks<br>like to other people on<br>Publons.                      | Take our online course in<br>peer-review and put<br>yourself in front of editors<br>using Publons. |                 |
| Endorsements<br>ResearcherID badge                                                              | Publication metric                                                                     | S                                                                                               |                                                                                         |                                                                                                    |                 |
| Account<br>Profile<br>Affiliations                                                              | These metrics are calcula<br>importing publications fo                                 | ated from the publications yo<br>r these metrics to be update                                   | ou have imported. It may tak<br>d.                                                      | ke up to an hour after                                                                             |                 |
| Email<br>Permissions                                                                            | PUBLICATIONS IN SUM<br>WEB OF SCIENCE CITE                                             | OF TIMES<br>D H-INDEX                                                                           | AVERAGE CITATIONS AVI<br>PER ITEM PER                                                   | ERAGE CITATIONS<br>R YEAR                                                                          |                 |

Your unique ResearcherID is ready now. You can use your ResearcherID shown in your Publons account.

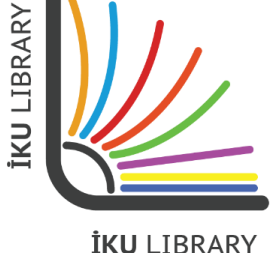

After creating a ResearcherID, you need to provide your organization information by clicking 'Affiliations' to meet the standard.

| * | Community<br>Refer colleagues<br>Scored publications | Core Collection cita<br>counts for your<br>publications. | tion reviews exp      | o show your<br>pertise.              | like to other people on<br>Publons. | peer-review and put<br>yourself in front of editors<br>using Publons. |
|---|------------------------------------------------------|----------------------------------------------------------|-----------------------|--------------------------------------|-------------------------------------|-----------------------------------------------------------------------|
|   | Endorsements<br>ResearcherID badge                   | Publication m                                            | etrics                |                                      |                                     |                                                                       |
| * | Settings<br>Account<br>Profile<br>Affiliations       | These metrics are c<br>importing publication             | alculated from the    | publications you<br>s to be updated. | u have imported. It may             | / take up to an hour after                                            |
|   | Email<br>Permissions                                 | PUBLICATIONS IN<br>WEB OF SCIENCE                        | SUM OF TIMES<br>CITED | H-INDEX                              | AVERAGE CITATIONS<br>PER ITEM       | AVERAGE CITATIONS<br>PER YEAR                                         |
|   |                                                      | -                                                        | -                     | _ 0                                  | -                                   | -                                                                     |
|   |                                                      | Peer review m                                            | etrics                |                                      |                                     |                                                                       |

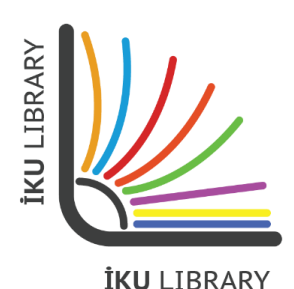

#### Important:

Select 'Istanbul Kultur University' in the 'Institution' section and type your department (in English) in the 'Department' field. Please do not use abbreviations and enter your date of employment in the organization and organization's website in the related fields.

| JOURNAL OR CONFERENCE | CURRENT |
|-----------------------|---------|
| Journal or Conference |         |

Note that journals/conferences reserve the right to disavow these claims where they believe they are incorrect.

#### =+ Add another editorial board membership

#### Institution affiliations

My records Publications Peer reviews

Activity

2 Community

Refer colleagues

Scored publications

Notifications Pending records

Editor records Awards

> Universities and Academic Institutions you have been affiliated with These are displayed on your profile and are used in Institution Leaderboard calculations

| Followed publications<br>Endorsements | INSTITUTION                           | DEPARTMENT                                          | ROLE                | URL          |   | START     | END |                       |     |  |  |  |  |
|---------------------------------------|---------------------------------------|-----------------------------------------------------|---------------------|--------------|---|-----------|-----|-----------------------|-----|--|--|--|--|
| ResearcherID badge                    | istanbul kult                         | Department Role URL                                 |                     |              | • | Present 💌 | ۲   | II.                   |     |  |  |  |  |
| Settings                              | İstanbul Kültür Üniversitesi 🛛        |                                                     |                     |              |   |           |     |                       |     |  |  |  |  |
| Profile                               | Istanbul Kulture University TUR       |                                                     |                     |              |   |           |     |                       |     |  |  |  |  |
| Affiliations<br>Email                 | T.C. İSTANBUL KÜLTÜR ÜNİVER           | t                                                   | tion? YES NO        |              |   |           |     |                       |     |  |  |  |  |
| Permissions                           | Istanbul Kultur University TURK       | τεγ                                                 |                     | -            |   |           |     |                       |     |  |  |  |  |
|                                       | Bahce Kulturleri Arastirma İsta       | ice Kulturleri Arastirma İstasyonu Mudurlugu TURKEY |                     |              |   |           |     |                       |     |  |  |  |  |
|                                       | Issyk-Kul State University Kyrgyzstan |                                                     |                     |              |   |           |     | esearchGate, LinkedIn |     |  |  |  |  |
|                                       |                                       |                                                     |                     |              |   |           |     |                       |     |  |  |  |  |
| NRC "Kurchatov istitute" RUSSIA       |                                       |                                                     |                     |              |   |           |     |                       | II. |  |  |  |  |
|                                       | Державний історико-культурни          | ий заповідник "На                                   | гуєвичі", Дрогобиці | ький державн |   |           |     |                       |     |  |  |  |  |

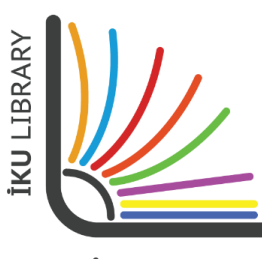

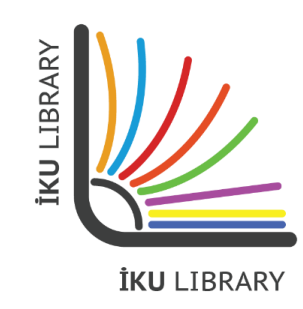

For technical support and questions: Department of Library and Documentation Extension: 4703 Email: <u>kutuphane@iku.edu.tr</u>